# 9.2 Parent PLUS Loan Refund Process

**Purpose**: Use this document as a reference for how to process a PLUS loan to a parent in ctcLink. This step occurs after the loan has been disbursed. PLUS loan to Parent refunds cannot be batch processed.

Audience: Student Financials staff/Financial Aid Staff.

You must have at least one of these local college managed security roles:

- ZD SF Refunds
- ZZ SF Refunds

If you need assistance with the above security roles, please contact your local college supervisor or IT Admin to request role access.

### **Parent PLUS Loan Refund Process**

### Link the Sponsor to Student in SF

#### Navigation: NavBar > Navigator > Student Financials > Refunds > Designate Sponsor

- 1. The **Designate Sponsor** entry page displays.
- 2. Enter your **Business Unit**.
- 3. Select **Search**.

| Designate Individual Sponsor                                                                  |
|-----------------------------------------------------------------------------------------------|
| Enter any information you have and click Search. Leave fields blank for a list of all values. |
| Find an Existing Value                                                                        |
| Search Criteria                                                                               |
| Business Unit =  Description begins with                                                      |
| Search Clear Basic Search 🖾 Save Search Criteria                                              |

- 4. The Individual Sponsor page displays.
- 5. In the **ID** field, enter the Student ID number and then tab through.

| Indiv | Individual Sponsor  |          |                            |  |  |  |  |  |  |
|-------|---------------------|----------|----------------------------|--|--|--|--|--|--|
|       | Business Unit WA030 |          |                            |  |  |  |  |  |  |
| -     | ID Q                |          |                            |  |  |  |  |  |  |
| h     | ndividual Sponsor   |          | Find First 🕢 1 of 1 🕟 Last |  |  |  |  |  |  |
|       | Item Type           | Term     |                            |  |  |  |  |  |  |
|       | Account             | Item Amt | Balance                    |  |  |  |  |  |  |
|       |                     |          |                            |  |  |  |  |  |  |
| _     |                     |          |                            |  |  |  |  |  |  |
| L     |                     |          |                            |  |  |  |  |  |  |

- 5. The page becomes populated with the PLUS Loan data.
- 6. In the **Sponsor ID** field, enter the Sponsor/Parent ID number and then tab through.
- 7. Select the **Save** button to complete.

| Individual Sponsor                   |                                            |             |         |                       |
|--------------------------------------|--------------------------------------------|-------------|---------|-----------------------|
| Business Unit WA030                  |                                            |             |         |                       |
| ID 201497107 Q Hernandez, Harley     |                                            |             |         |                       |
| Individual Sponsor                   |                                            |             | Find    | First 🕢 1 of 1 🕟 Last |
| Item Type PLUS Loan - Parent 1       | Item Type PLUS Loan - Parent 1 Term SPRING |             |         |                       |
| Account TUT001-2203                  | Item Amt                                   | -1,596.00   | Balance | -1,596.00             |
| Sponsor ID 201182610 Q Evans, Ashley |                                            |             |         |                       |
| Sponsor Org ID                       |                                            | Org Contact |         |                       |
| Return to Search 🔄 Notify            |                                            |             |         |                       |

## Creating the Refund (Stage)

You must have at least one of these local college managed security roles:

• ZZ SF Refunds

If you need assistance with the above security roles, please contact your local college supervisor or IT Admin to request role access.

Student Financials must first post the funds that the Financial Aid Office disbursed prior to this step in the refunding process.

#### Navigation: NavBar > Navigator > Student Financials > Refunds > Sponsor Refund

- 1. The **Sponsor Refunds** page displays.
- 2. Enter your **Business Unit**.
- 3. Select Search.

| Sponsor Refund                                                                                                  |
|----------------------------------------------------------------------------------------------------|
| Sponsor Refund<br>Enter any information you have and click Search. Leave fields blank for a list of all values. |
| Find an Existing Value                                                                                          |
| Search Criteria Business Unit =  MA220 O                                                                        |
| Search Clear Basic Search 🖾 Save Search Criteria                                                                |

- 4. The **Sponsor Refund** page displays.
- 5. In the **ID** field enter the **Sponsors ID** (Parents Empl ID) **and then tab out of the field** (the refund data will populate the page).
- 6. Enter Accounts Payable as the **Refund Method**.
- 7. In the **Refund Selection** group box select the checkbox next to each item to include in the refund. ctcLink automatically enters the total amount of the line item here. *To include only a portion of the line item in the refund, edit the amount.*
- 8. Select the **Format of "**A" = Automatic Check (AP printed check).
- 9. Select the **Refund Item Type** of **Student Refund**.

- 10. Select the **Address Type** of **Home**.
- 11. Select the arrow icon next to **View Refund Check** to view the an image of the information.
- 12. Select the **Post Refund** button to post the refund to the student's account.

| <ul> <li>Online Re</li> </ul>                                                                                                    | efund                                      |                     |                                   |             |                 | Sponsor Re             | fund      |          |         |
|----------------------------------------------------------------------------------------------------|--------------------------------------------|---------------------|-----------------------------------|-------------|-----------------|------------------------|-----------|----------|---------|
| Sponsor F<br>Busine                                                                                                    | Refund<br>ss Unit WA220                    |                     |                                   |             |                 |                        |           |          |         |
|                                                                                                    | ID 2013:                                   | JULIE               | EM                                |             |                 | *                      | P         |          |         |
| Academ<br>Refund I                                                                                                    | nic Information<br>Method Accounts Payable | Ge                  | + -4,32<br>t Account              | 23.55       | Anticipated Aid |                        |           |          |         |
| Refund Selec                                                                                                    | ction                                      |                     |                                   |             | F               | Personalize   Find   💷 | First     | 🕙 1 of 1 | 🕑 Last  |
|                                                                                                    | Account Number                             | Term                | Item Type                         | Item Amount | Balance         | Refund Amount          |           | Format   | Details |
|                                                                                                    | TUT001-2020 SPRNG                          | 2020 SPRNG          | PLUS Loan-<br>Parent 1-New<br>Fee | -2,635.00   | -2,635.00       |                        | 2,635.000 | A Q      | 0       |
| Refund Item Type         59000000000         Q         Student Refund         Post Refund           Address         HOME         Q         Extra Amount         0.00           Event ID         Q         Q         Extra Amount         0.00 |                                            |                     |                                   |             |                 |                        |           |          |         |
| view Refuild                                                                                                    | CHECK                                      |                     |                                   |             |                 |                        |           |          |         |
|                                                                                                    | Pay Two Thousand Six Hu                    | ndred Thirty-Five a | nd 0/100                          |             | Date 04/09/2020 |                        |           |          |         |
| N                                                                                                    | ame JULIE<br>417<br>Spring Park<br>MN 5    | Apt 126             |                                   |             | 2,635.00        |                        |           |          |         |

After completing this page, be sure to complete the **AP Refund Interface** process.

### Run the AP Refund Interface (Deliver)

You must have at least one of these local college managed security roles:

- ZD SF Refunds
- ZZ SF Refunds

If you need assistance with the above security roles, please contact your local college supervisor or IT Admin to request role access.

## Navigation: Navbar > Navigator > Student Financials > Refunds > AP Direct Deposit > Create Refund Vouchers

- 1. The **Create Refund Voucher** run control ID search page displays.
- 2. Select the **Add a New Value** tab.

#### 3. Enter Run Control ID.

4. Select Add.

| Manager Self Service                   | Create Refund Voucher |
|----------------------------------------|-----------------------|
| Create Refund Voucher                  |                       |
| Eind an Existing Value Add a New Value |                       |
| Run Control ID AP-Refund-Vouchers      |                       |
| Add                                    |                       |
| Find an Existing Value Add a New Value |                       |

- 5. The **Create Refund Voucher** page displays.
- 6. Enter **Business Unit**.
- 7. For **Run Option**, it is recommended to run "Individual Only" separate from "Organization Only" or "Individual and Organization".
- 8. Select the **Run** button.
- 9. Please refer to the Process Scheduling QRG for further instructions.

| Manager Self Service              | Create Refund Vouchers             |
|-----------------------------------|------------------------------------|
|                                   |                                    |
| Create Refund Voucher             |                                    |
| Run Control ID AP-Refund-Vouchers | Report Manager Process Monitor Run |
| Parameters                        |                                    |
| Business Unit WA220 Q             | Tacoma Community College           |
| Run Option: Individual Only       | ~                                  |
| Save Notify                       | Add // Update/Display              |
|                                   |                                    |

| < Sponsor Refund                 |              |                               |           |                  | Create       | Refund Vouchers |
|----------------------------------|--------------|-------------------------------|-----------|------------------|--------------|-----------------|
| Process Scheduler Request        |              |                               |           |                  |              |                 |
| User ID 101008054                |              | Run Control ID                | AP_PLUS_I | PARENT           |              |                 |
| Server Name Recurrence Time Zone | Run Dat      | te 04/09/2020<br>ne 1:28:37PM | ।<br>Res  | set to Current E | )ate/Time    |                 |
| Process List                     |              |                               |           |                  |              |                 |
| Select Description               | Process Name | Process Type                  | *Type     | *Format          | Distribution |                 |
| SSF_AP_INTFC                     | SSF_AP_INTFC | Application Engine            | Web       | ▼][ <u>x</u> ] 、 | Distribution |                 |

| Process List<br>III Q I-1 of 1 View All |          |      |                    |              |           |                          |            |                        |         |  |
|-----------------------------------------|----------|------|--------------------|--------------|-----------|--------------------------|------------|------------------------|---------|--|
| Select                                  | Instance | Seq. | Process Type       | Process Name | User      | Run Date/Time            | Run Status | Distribution<br>Status | Details |  |
|                                         | 38917469 |      | Application Engine | SSF_AP_INTFC | 101008054 | 04/09/2020 1:28:37PM PDT | Success    | Posted                 | Details |  |
|                                         |          |      |                    |              |           |                          |            |                        | ·       |  |

10. Once the process list displays Success & Posted, select the **Details** link and then select the *Message Log* for confirmation of completion.

| O Proc   | ess List        |                                                                                                    | Process Monitor |
|----------|-----------------|----------------------------------------------------------------------------------------------------|-----------------|
| Messag   | e Log           |                                                                                                    |                 |
| Process  |                 |                                                                                                    |                 |
| Ins      | tance: 38917469 | 9 Type: Application Engine                                                                                                    |                 |
|          | Name: SSF_AP    | INTFC Description: SSF_AP_INTFC                                                                                                  |                 |
| ■; Q     |                 | 4 1-8 of 8                                                                                                    | View All        |
| Severity | Log Time        | Message Text                                                                                                    | Explain         |
| 10       | 1:29:16PM       | Entering Section: SSF_AP_INTFC of Application: MAIN                                                                              | Explain         |
|          | 1:29:25PM       | Refund has been processed successfully for<br>201335316. A check will be issued through accounts<br>payabl e.(14846, 1013) (0,0) | Explain         |
| 10       | 1:29:34PM       | Number of Direct Deposit Vouchers is 0.                                                                                          | Explain         |
| 10       | 1:29:34PM       | Number of Check Vouchers is 1.                                                                                                   | Explain         |
| 10       | 1:29:34PM       | Total Number of Refunds Processed is 1.                                                                                          | Explain         |
| 10       | 1:29:34PM       | Completed processing SSF_AP_INTFC App Engine<br>program                                                                          | Explain         |
|          | 1:29:46PM       | Published message with ID da486336-7aa0-11ea-<br>b19b-97a8b9d83992 to create entry in folder GENERAL.                            | Explain         |
|          | 1:29:46PM       | Successfully posted generated files to the report repository                                                                     | Explain         |
| Return   |                 |                                                                                                    |                 |

### 11. Process complete.